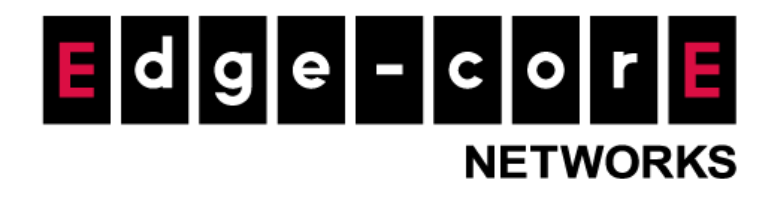

# **Technical Guide**

# Site-to-Site VPN

Released: 2018-01-10 Doc Rev No: R2

#### **Copyright Notification**

#### **Edgecore Networks Corporation**

© Copyright 2019 Edgecore Networks Corporation.

The information contained herein is subject to change without notice. This document is for informational purposes only and does not set forth any warranty, expressed or implied, concerning any equipment, equipment feature, or service offered by Edgecore Networks Corporation. Edgecore Networks Corporation shall not be liable for technical or editorial errors or omissions contained herein.

## Table of Contents

| 1 | Introd | uction                                      | 2 |
|---|--------|---------------------------------------------|---|
|   | 1.1    | Exemplary Site-to-Site VPN                  |   |
| 2 | Config | rurations                                   |   |
|   | 2.1    | Site 1 Controller                           |   |
|   | 2.2    | Site 2 Controller                           |   |
|   | 2.3    | Verifying Network Connection                |   |
|   | 2.4    | Variation of the Exemplary Site-to-Site VPN |   |
| 3 | Conclu | ision                                       |   |
| 4 | Remar  | <sup>.</sup> ks                             |   |

## 1 Introduction

Virtual private networks (VPNs) provide a way for secure connections to be established across the public network by tunneling the traffic. VPNs generally fall into two types—remote-access VPN and site-to-site VPN. Remote-access VPNs can be used to securely connect a host to a private network. For example, companies can allow staff to remotely access the file servers or other resources on the headquarters' intranet from an outside network using remote VPNs. With site-to-site VPNs, separate private networks could be joined for data sharing or other purposes. For example, private networks of different office branches of a company or even private networks of different companies can be joined.

In this technical guide, the Site-to-Site VPN feature on the controller is introduced, and guidance on how to build and configure an exemplary site-to-site VPN is provided through step-by-step explanations.

#### 1.1 Exemplary Site-to-Site VPN

The exemplary site-to-site VPN is to be established between Site 1 and Site 2, and at least one controller is placed at each site for establishing the VPN. On each controller, multiple Local Sites and Remote Sites can be added to create multiple site-to-site VPNs. The terms "local" and "remote" are with respect to the current controller. Careful prior planning of the Local Subnet – Remote Subnet mapping is advised.

An important thing to keep in mind is that any of the network segments used for Local and Remote Subnets cannot overlap. For example, if a site-to-site VPN is to be established between the network segment of Service Zone 1 on controller 1 at Site 1 and the network segment of Service Zone 1 on controller 2 at Site 2, the two Service Zones cannot be assigned the same network segment. Furthermore, the network segments of Remote Subnets also cannot overlap with the network segments of any of the Service Zones on the local controller even if these Service Zones are disabled.

Here, the site-to-site VPN will be established between Service Zone 1 of the controller at Site 1 and the Default Service Zone of the controller at Site 2. See diagram below.

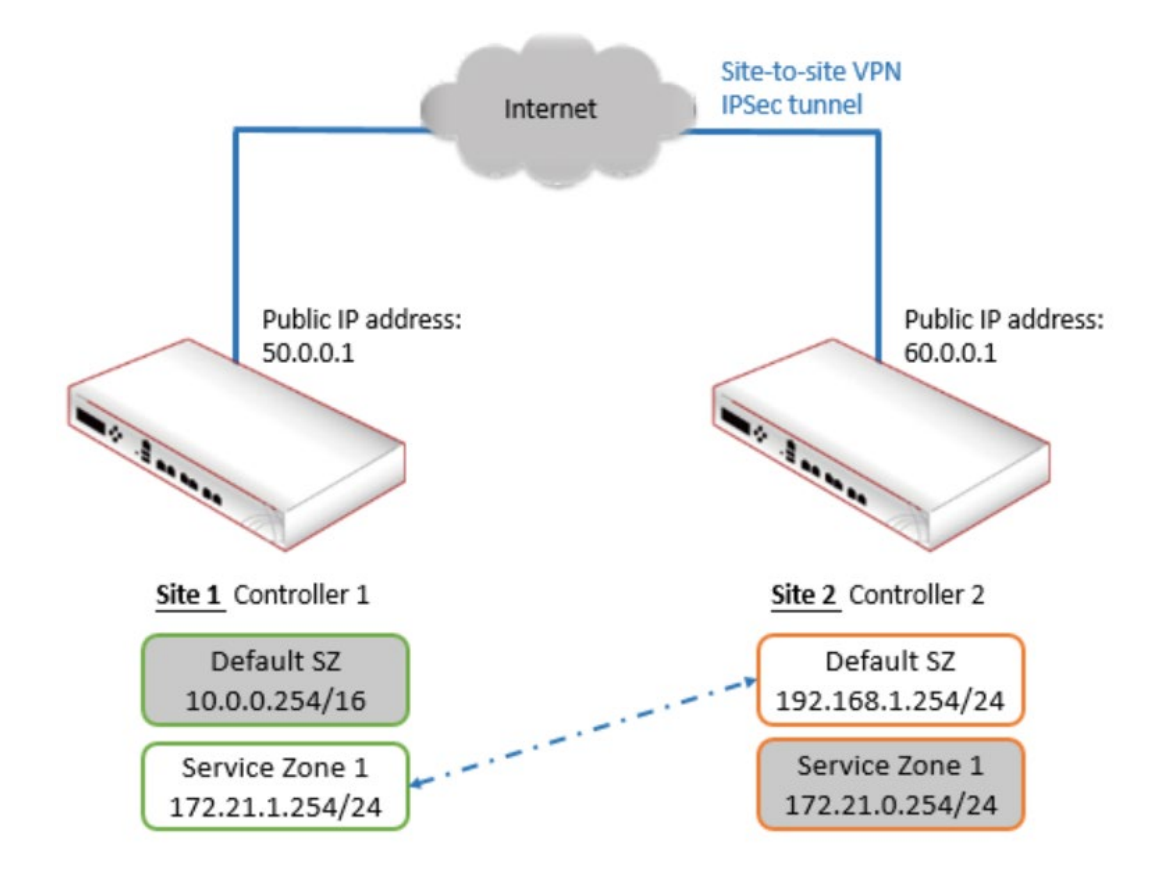

## 2 Configurations

#### 2.1 Site 1 Controller

 Go to System > Service Zone > Service Zone Configuration, configure the Network Interface as desired. Here, Service Zone 1 is chosen, with its Network Interface set to 172.21.1.254/255.255.255.0.

|                       | SYSTEM                 | USERS                                  | DEVICES                                                                            | NETWORK                                                                                      | UTILITIES                                          | STATUS |
|-----------------------|------------------------|----------------------------------------|------------------------------------------------------------------------------------|----------------------------------------------------------------------------------------------|----------------------------------------------------|--------|
| General               | Main > System > Servio | c <mark>e Zone</mark> > Service Zone C | onfiguration                                                                       |                                                                                              |                                                    |        |
| WAN                   |                        |                                        |                                                                                    |                                                                                              |                                                    |        |
| IPv6                  | Basic Sett             | ings                                   |                                                                                    |                                                                                              |                                                    |        |
| LAN Ports             |                        |                                        |                                                                                    |                                                                                              |                                                    |        |
| High Availability     |                        |                                        |                                                                                    |                                                                                              |                                                    |        |
| Service Zones         | Service Zon            | e Status                               | Enabled Oisabled                                                                   | 1                                                                                            |                                                    |        |
| Port Location Mapping | Service Zon            | e Name                                 | SZ1                                                                                |                                                                                              |                                                    |        |
| PMS Interface         | Network Int            | terface                                | VLAN Tag                                                                           | 1 * (Range: 1 ~ 40                                                                           | 94)                                                |        |
|                       |                        |                                        | Tag-based Isolation                                                                | Inter-VLAN Isolation                                                                         | on 🔍 Clients Isolation                             | None   |
|                       |                        |                                        | Note: When set to "None"<br>gateway's LAN port may b<br>the switch and there are 2 | , the port on a switch conne<br>be shut down if 'Loop Protec<br>2 VLANs belonging to this Se | cting to the<br>tion' is enabled on<br>rvice Zone. |        |
|                       |                        |                                        | Operation Mode                                                                     | NAT OR Router                                                                                |                                                    |        |
|                       |                        |                                        | IP Address 172.21.1.254                                                            | * Subnet Mask 25                                                                             | 5.255.255.0 *                                      |        |
|                       |                        |                                        | Network Alias List                                                                 | Configure                                                                                    |                                                    |        |
|                       |                        |                                        | This list defines other IP A Zone.                                                 | ddresses (range) that are ro                                                                 | utable in this Service                             |        |
|                       | DHCP                   |                                        | Enabled                                                                            | Configure                                                                                    |                                                    |        |

| b. Go to N | letwork > VI | PN, click | Add under | Remote Sites. |
|------------|--------------|-----------|-----------|---------------|
|------------|--------------|-----------|-----------|---------------|

|                   | SYSTEM      | USERS       | DEVICES             | NETWORK           | UTILITIES   | STATUS        |
|-------------------|-------------|-------------|---------------------|-------------------|-------------|---------------|
| NAT               |             |             |                     | CONTRACTOR OF THE |             |               |
| Monitor List      | Site-to-Sit | e VPN       |                     |                   |             |               |
| Walled Garden     | Site-to-Sit | CVIN        |                     |                   |             |               |
| VPN               |             |             |                     |                   |             |               |
| Proxy Server      | Local Sites |             |                     |                   |             |               |
| Local DNS Records |             |             |                     |                   |             |               |
| Dynamic Routing   | _           | dd Delete   |                     |                   |             |               |
| DDNS              |             |             | Local Local         | Remote            | Remote      |               |
| Client Mobility   |             | No. Hos     | st/Subnet Interface | VPN Gateway       | Host/Subnet | Tunnel Status |
|                   |             |             |                     |                   |             |               |
|                   |             |             |                     |                   |             |               |
|                   | Remote Site | s           |                     |                   |             |               |
|                   | A           | dd ] Delete |                     |                   |             |               |
|                   |             | No.         | Name                | IP Address        | Pre-sl      | hared Key     |
|                   |             |             |                     |                   |             |               |
|                   |             |             | _ <b>A</b>          | pply 🖸 🖸 Ca       | ncel        |               |

c. Enter the public IP address of Site 2. 60.0.0.1 is used for this example. Enter a pre-shared key and select the Diffie-Hellman Group. Configure other settings as desired. Enter the network segments to be accessed at Site 2 into Remote Subnet. Here the entire network segment assigned to Default Service Zone of Site 2 is entered, which is 192.168.1.0/24. Click Apply.

| Name                                                                          | Site 2                                                                                            |                                                                 |                                                   |                          |
|-------------------------------------------------------------------------------|---------------------------------------------------------------------------------------------------|-----------------------------------------------------------------|---------------------------------------------------|--------------------------|
| IP Address                                                                    | 60.0.0.1                                                                                          |                                                                 |                                                   |                          |
| Authentication Method                                                         | Pre-shared Key ▼                                                                                  |                                                                 |                                                   |                          |
| Pre-shared Key                                                                | abcd1234                                                                                          |                                                                 |                                                   |                          |
| Phase1 Proposal                                                               | Encryption<br>Authentication                                                                      | AES256 ▼<br>SHA-1 ▼                                             |                                                   |                          |
|                                                                               |                                                                                                   |                                                                 |                                                   |                          |
| Diffie-Hellman Group                                                          | 🗹 Group 1 🔲 Gro                                                                                   | up 2 Group 5                                                    |                                                   |                          |
| Diffie-Hellman Group<br>IKE Life Time                                         | Ø Group 1 □ Gro<br>8                                                                              | up 2 Group 5                                                    | ; e.g. 36h stands for 1 d.                        | ay and 12 hours)         |
| Diffie-Hellman Group<br>IKE Life Time<br>Dead Peer Detection                  | Group 1 □ Gro     Group 1 □ Gro     DPD Delay                                                     | up 2 Group 5<br>time is a 5-digit number                        | ; e.g. 36h stands for 1 d                         | ay and 12 hours)         |
| Diffie-Hellman Group<br>IKE Life Time<br>Dead Peer Detection                  | <ul> <li>✓ Group 1 □ Gro</li> <li>8 □ h ▼ (The</li> <li>DPD Delay</li> <li>DPD Timeout</li> </ul> | up 2 Group 5<br>time is a 5-digit number<br>10<br>15            | ; e.g. 36h stands for 1 d<br>(second)<br>(second) | ay and 12 hours)         |
| Diffie-Hellman Group<br>IKE Life Time<br>Dead Peer Detection<br>Remote Subnet | Group 1 Gro Group 1 Gro The DPD Delay DPD Timeout No.                                             | up 2 Group 5<br>time is a 5-digit number<br>10<br>15<br>Network | ; e.g. 36h stands for 1 d<br>(second)<br>(second) | ay and 12 hours)<br>Mask |

After applying the settings, the added entry will show on the list of Remote sites.

| ote Sites |       |        |            |                |
|-----------|-------|--------|------------|----------------|
| Add D     | elete |        |            |                |
|           | No.   | Name   | IP Address | Pre-shared Key |
|           | 1     | Site 2 | 60.0.0.1   | abcd1234       |

d. Click Add under Local Sites.

|                   | SYSTEM      | USERS      | DEVIC                | ES    | NETWORK               | UTILITIES             | STATUS        |
|-------------------|-------------|------------|----------------------|-------|-----------------------|-----------------------|---------------|
| NAT               |             |            |                      |       |                       |                       |               |
| Monitor List      | Site-to-Sit | e v P N    |                      |       |                       |                       |               |
| Walled Garden     |             |            |                      |       |                       |                       |               |
| VPN               | Local Sites |            |                      |       |                       |                       |               |
| Proxy Server      | Local Sites |            |                      |       |                       |                       |               |
| Local DNS Records | A           | dd Delete  |                      |       |                       |                       |               |
| Dynamic Routing   |             |            |                      |       |                       |                       |               |
| DDNS              |             | No.        | Local<br>Host/Subnet | Local | Remote<br>VPN Gateway | Remote<br>Host/Subnet | Tunnel Status |
| Client Mobility   |             |            |                      |       |                       |                       |               |
|                   |             |            |                      |       |                       |                       |               |
|                   |             |            |                      |       |                       |                       |               |
|                   | Remote Site | 5          |                      |       |                       |                       |               |
|                   |             |            |                      |       |                       |                       |               |
|                   | A           | dd Delete  |                      |       |                       |                       |               |
|                   |             | <b>•</b> N | lo. Nan              | ne    | IP Address            | Pre-sh                | ared Key      |
|                   |             |            | 1 Site               | 2     | 60.0.0.1              | abo                   | d1234         |
|                   |             |            |                      |       |                       |                       |               |
|                   |             |            |                      | 🖉 Ap  | ply 🖸 Cance           | N                     |               |

e. Choose the desired WAN for Local Interface. Select Site 2 as the Remote VPN Gateway.
 For Local Host/Subnet, choose Subnet and enter the network segment of Service Zone 1 of Site 1 (172.21.1.0/24). For Remote Host/Subnet, choose the network segment of Default Service Zone of Site 2 (192.168.1.0/24). Configure other settings as desired. Click Apply.

|                   | SYSTEM        | USERS      | DEVICES            | NETWORK                         | UTILITIES                      | STATUS |
|-------------------|---------------|------------|--------------------|---------------------------------|--------------------------------|--------|
| NAT               |               |            |                    |                                 |                                |        |
| Monitor List      | Local Site    | Configurat | ion                |                                 |                                |        |
| Walled Garden     |               |            |                    |                                 |                                |        |
| VPN               |               |            |                    |                                 |                                |        |
| Proxy Server      | Local Interfa | ice        | WAN1 V             |                                 |                                |        |
| Local DNS Records | Remote VPN    | l Gateway  | Site 2 ▼ Edit Host | Add a New Host                  |                                |        |
| Dynamic Routing   | Least Liest/C | whenet     | 🔍 Host 💿 Subnet    |                                 |                                |        |
| DDNS              | LOCAL HOSU'S  | oubnet     | 172.21.1.0/24      | (in prefix notation: x.x.x.x    | (уу)                           |        |
| Client Mobility   | Remote Hos    | t/Subnet   | 192.168.1.0/24 🔻   |                                 |                                |        |
|                   | Phase2 Prop   | oosal      | Encryption AES     | 5256 ▼                          |                                |        |
|                   |               |            | Authentication SH/ | A-1 ▼                           |                                |        |
|                   | Key Life Tim  | e          | 24 h 🔻 (1~         | 99999; e.g. 36h stands for 1 da | ay and 12 hours)               |        |
|                   | Rekey         |            | Enable Rekey       |                                 |                                |        |
|                   |               |            | Rekey Margin 9     | m ▼ (1 ~ 99999; e.g.            | 36h stands for 1 day and 12 ho | ours)  |
|                   |               |            |                    | Apply Ca                        | ancel                          |        |

|        | es      |                      |                    |                       |                       |                 |
|--------|---------|----------------------|--------------------|-----------------------|-----------------------|-----------------|
|        | Add Del | ete                  |                    |                       |                       |                 |
|        | No.     | Local<br>Host/Subnet | Local<br>Interface | Remote<br>VPN Gateway | Remote<br>Host/Subnet | Tunnel Status   |
|        | 1       | 172.21.1.0/24        | WAN1               | 60.0.0.1              | 192.168.1.0/24        | Not established |
|        |         |                      |                    |                       |                       |                 |
| Remote | Sites   | ete                  |                    |                       |                       |                 |
| Remote | Sites   | ete<br>No.           | Name               | IP Address            | Pre-                  | shared Key      |

After applying the settings, the added entry will show on the list of Local sites.

#### 2.2 Site 2 Controller

 Go to System > Service Zone > Service Zone Configuration, configure the Network Interface as desired. Here, Default Service Zone is chosen, with its Network Interface set to 192.168.1.254/24.

|                       | SYSTEM                 | USERS                           | DEVICES                                                                                  | NETWORK                                                                                  | UTILITIES                                       | STATUS |
|-----------------------|------------------------|---------------------------------|------------------------------------------------------------------------------------------|------------------------------------------------------------------------------------------|-------------------------------------------------|--------|
| General               | Main > System > Servio | <b>ce Zone</b> > Service Zone ( | Configuration                                                                            |                                                                                          |                                                 |        |
| WAN                   |                        |                                 |                                                                                          |                                                                                          |                                                 |        |
| IPv6                  | Basic Sett             | ings                            |                                                                                          |                                                                                          |                                                 |        |
| LAN Ports             |                        |                                 |                                                                                          |                                                                                          |                                                 |        |
| Service Zones         |                        |                                 |                                                                                          |                                                                                          |                                                 |        |
| Port Location Mapping | Service Zon            | e Status                        | Enabled                                                                                  |                                                                                          |                                                 |        |
| PMS Interface         | Service Zon            | e Name                          | Default                                                                                  |                                                                                          |                                                 |        |
|                       | Network Int            | terface                         | Tag-based Isolation                                                                      | Inter-VLAN Isolatio                                                                      | n 🔍 Clients Isolation 🤇                         | None   |
|                       |                        |                                 | Note: When set to "None", t<br>gateway's LAN port may be<br>the switch and there are 2 V | he port on a switch connec<br>shut down if 'Loop Protecti<br>/LANs belonging to this Sen | ting to the<br>ion' is enabled on<br>vice Zone. |        |
|                       |                        |                                 | Operation Mode                                                                           | 🖲 NAT 🔍 Router                                                                           |                                                 |        |
|                       |                        |                                 | IP Address 192.168.1.254                                                                 | * Subnet Mask 255                                                                        | 5.255.255.0 *                                   |        |
|                       |                        |                                 | Network Alias List                                                                       | Configure                                                                                |                                                 |        |
|                       |                        |                                 | This list defines other IP Ado<br>Zone,                                                  | dresses (range) that are rou                                                             | utable in this Service                          |        |
|                       |                        |                                 |                                                                                          | Craftering                                                                               |                                                 |        |

a. Go to *Network > VPN*, click Add under Remote Sites and enter the public IP address of Site
1. 50.0.0.1 is used in this example. Enter the same pre-shared key as that on controller 1 and select the Diffie-Hellman Group. Configure other settings as desired. Enter the network

segments to be accessed at Site 1 into Remote Subnet. Here the entire network segment assigned to Service Zone 1 of Site 1 is entered, which is 172.21.1.0/24. Click Apply.

| Name                                                  | Site 1                                                  |                                                               |                                                  |                                                  |
|-------------------------------------------------------|---------------------------------------------------------|---------------------------------------------------------------|--------------------------------------------------|--------------------------------------------------|
| IP Address                                            | 50.0.0.1                                                |                                                               |                                                  |                                                  |
| Authentication Method                                 | Pre-shared Key 🔻                                        |                                                               |                                                  |                                                  |
| Pre-shared Key                                        | abcd1234                                                |                                                               |                                                  |                                                  |
| Phase1 Proposal                                       | Encryption<br>Authentication                            | AES256 ▼<br>SHA-1 ▼                                           |                                                  |                                                  |
| Diffie-Hellman Group                                  | 🗹 Group 1 🔲 Grou                                        | in 2 🗐 Group 5                                                |                                                  |                                                  |
|                                                       |                                                         | ap z = droup s                                                |                                                  |                                                  |
| IKE Life Time                                         | 8 h ▼ (The                                              | time is a 5-digit number                                      | r; e.g. 36h stands for 1                         | day and 12 hours)                                |
| IKE Life Time<br>Dead Peer Detection                  | 8 h 🔻 (The DPD Delay                                    | time is a 5-digit number                                      | r; e.g. 36h stands for 1<br>(second)             | day and 12 hours)                                |
| r<br>IKE Life Time<br>Dead Peer Detection             | 8 h 🔻 (The<br>DPD Delay<br>DPD Timeout                  | time is a 5-digit number                                      | r; e.g. 36h stands for 1<br>(second)<br>(second) | day and 12 hours)                                |
| IKE Life Time<br>Dead Peer Detection<br>Remote Subnet | 8 h ▼ (The<br>DPD Delay<br>DPD Timeout<br>No.           | time is a 5-digit number<br>10<br>15<br>Network               | r; e.g. 36h stands for 1<br>(second)<br>(second) | day and 12 hours)<br>Mask                        |
| IKE Life Time<br>Dead Peer Detection<br>Remote Subnet | 8 h ▼ (The<br>DPD Delay<br>DPD Timeout<br>No.           | time is a 5-digit number<br>10<br>15<br>Network<br>172.21.1.0 | r; e.g. 36h stands for 1<br>(second)<br>(second) | day and 12 hours)<br>Mask<br>255.255.255.0 (/24) |
| IKE Life Time<br>Dead Peer Detection<br>Remote Subnet | 8 h ▼ (The<br>DPD Delay<br>DPD Timeout<br>No.<br>1<br>2 | time is a 5-digit number<br>10<br>15<br>Network<br>172.21.1.0 | r; e.g. 36h stands for 1<br>(second)<br>(second) | day and 12 hours)<br>Mask<br>255.255.255.0 (/24) |

b. Choose the desired WAN for Local Interface. Select Site 1 as the Remote VPN Gateway. For Local Host/Subnet, choose Subnet and enter the network segment of Default Service Zone of Site 2 (192.168.1.0/24). For Remote Host/Subnet, choose the network segment of Service Zone 1 of Site 1 (172.21.1.0/24). Configure other settings as desired. Click Apply.

| Local Interface    | WAN1 V                                                                                            |
|--------------------|---------------------------------------------------------------------------------------------------|
| Remote VPN Gateway | Site 1 🔻 Edit Host Add a New Host                                                                 |
| Local Host/Subnet  | <ul> <li>Host Subnet</li> <li>192.168.1.0/24</li> <li>(in prefix notation: x.x.x.x/yy)</li> </ul> |
| Remote Host/Subnet | 172.21.1.0/24 🔻                                                                                   |
| Phase2 Proposal    | Encryption AES256 V                                                                               |
|                    | Authentication SHA-1 •                                                                            |
| Key Life Time      | 24 h ▼ (1 ~ 99999; e.g. 36h stands for 1 day and 12 hours)                                        |
| Rekey              | Enable Rekey                                                                                      |
|                    | Rekey Margin 9 m ▼ (1 ~ 99999; e.g. 36h stands for 1 day and 12 hours)                            |

After applying the settings, the added entries should show on the main configuration page for Site-to-Site VPN.

|        | les    |                  |             |                   |                       |                       |                 |
|--------|--------|------------------|-------------|-------------------|-----------------------|-----------------------|-----------------|
|        | Add De | lete             |             |                   |                       |                       |                 |
|        | No.    | Loca<br>Host/Sul | l<br>bnet l | Local<br>nterface | Remote<br>VPN Gateway | Remote<br>Host/Subnet | Tunnel Status   |
|        | 1      | 192 168 1        | .0/24       | WAN1              | 50.0.0.1              | 172.21.1.0/24         | Not established |
|        |        |                  |             |                   |                       |                       |                 |
| Remote | Sites  | ete              |             |                   |                       |                       |                 |
| Remote | Sites  | lete<br>No.      | Name        |                   | IP Address            | Pre-s                 | hared Key       |

#### 2.3 Verifying Network Connection

Go to Network > VPN or refresh the page on both controllers to check the tunnel status.
 The tunnel status should show "Established".

|        | Add De | lete             |                     |                               |                       |               |
|--------|--------|------------------|---------------------|-------------------------------|-----------------------|---------------|
|        | No.    | Loca<br>Host/Sul | l Loc<br>onet Inter | al Remote<br>face VPN Gateway | Remote<br>Host/Subnet | Tunnel Status |
|        | 0 1    | 172.21.1.        | 0/24 WA             | N1 60.0.0.1                   | 192.168.1.0/24        | Established   |
|        |        |                  |                     |                               |                       |               |
| Remote | Sites  | ete              | Name                | 10 Addrose                    | Pro                   | shared Vey    |
| Remote | Sites  | ete No.          | Name                | IP Address                    | Pre                   | -shared Key   |

Site 1

|          | Add De | lete                  |                    |                        |                       |               |
|----------|--------|-----------------------|--------------------|------------------------|-----------------------|---------------|
|          | No.    | Local<br>Host/Subnet  | Local<br>Interface | Remote<br>VPN Gateway  | Remote<br>Host/Subnet | Tunnel Status |
|          |        | in ossi babilet       |                    |                        |                       |               |
|          | 1      | 192.168.1.0/24        | WAN1               | 50.0.0.1               | 172.21.1.0/24         | Established   |
| Remote S | ittes  | 192.168.1.0/24        | WAN1               | 50.0.0.1               | 172.21.1.0/24         | Established   |
| Remote S | ittes  | 192.168.1.0/24<br>ete | WAN1               | 50.0.0.1<br>IP Address | 172.21.1.0/24         | Established   |

- b. Prepare two client devices and turn off the firewall on the devices.
- c. Perform ping tests on the client devices using any ping tool to see if the two devices could ping each other.

#### 2.4 Variation of the Exemplary Site-to-Site VPN

As mentioned previously, multiple Local Sites and Remote Sites can be added to create multiple siteto-site VPNs. Diagram below shows a variation of the exemplary site-to-site VPN, where an additional site-to-site VPN is to be created between the network segments of Service Zone 1 on both controllers.

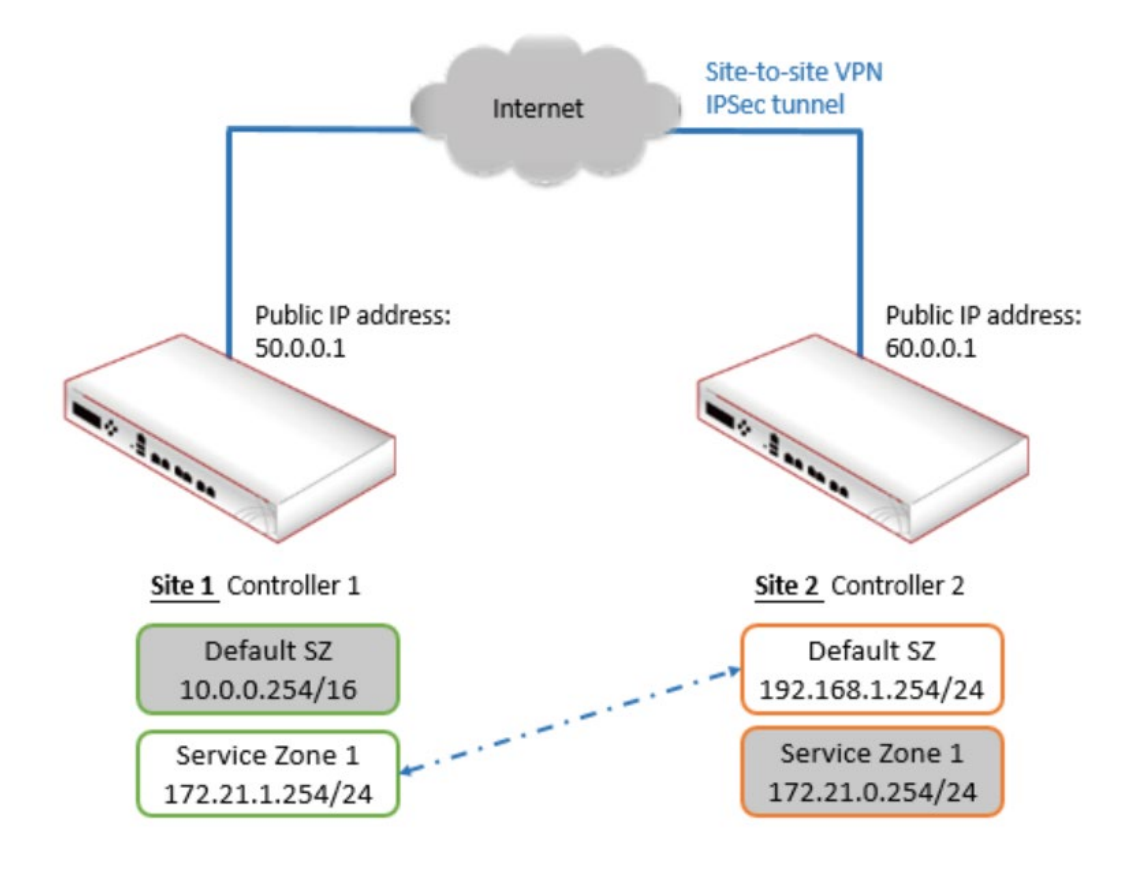

#### 2.4.1 Site 1 Controller

a. Click on the existing entry. Under Remote Subnet, add the network segment assigned to Service Zone 1 of Site 2, which is 172.21.0.0/24. Do not add a Remote Site.

| Name                                 | Site 2                                           |                                                  |                          |                                                        |
|--------------------------------------|--------------------------------------------------|--------------------------------------------------|--------------------------|--------------------------------------------------------|
| IP Address                           | 60.0.0.1                                         |                                                  |                          |                                                        |
| Authentication Method                | Pre-shared Key 🔻                                 | ]                                                |                          |                                                        |
| Pre-shared Key                       | abcd1234                                         |                                                  |                          |                                                        |
| Phase1 Proposal                      | Encryption<br>Authentication                     | AES256 ▼<br>SHA-1 ▼                              |                          |                                                        |
| Diffie-Hellman Group                 | 🗷 Group 1 🔲 Gro                                  | oup 2 🔲 Group 5                                  |                          |                                                        |
| IKE Life Time                        | 8 h 🔻 (Th                                        | e time is a 5-digit numbe                        | r; e.g. 36h stands for 1 | day and 12 hours)                                      |
|                                      |                                                  |                                                  |                          |                                                        |
| Dead Peer Detection                  | DPD Delay                                        | 10                                               | (second)                 |                                                        |
| Dead Peer Detection                  | DPD Delay<br>DPD Timeout                         | 10<br>15                                         | (second)<br>(second)     |                                                        |
| Dead Peer Detection<br>Remote Subnet | DPD Delay<br>DPD Timeout<br><b>No.</b>           | 10<br>15<br>Network                              | (second)<br>(second)     | Mask                                                   |
| Dead Peer Detection<br>Remote Subnet | DPD Delay<br>DPD Timeout<br><b>No.</b><br>1      | 10<br>15<br>Network<br>192.168.1.0               | (second)<br>(second)     | Mask<br>255.255.255.0 (/24)                            |
| Dead Peer Detection<br>Remote Subnet | DPD Delay<br>DPD Timeout<br><b>No.</b><br>1<br>2 | 10<br>15<br>Network<br>192.168.1.0<br>172.21.0.0 | (second)<br>(second)     | Mask<br>255.255.255.0 (/24) ▼<br>255.255.255.0 (/24) ▼ |

b. Add a Local Site. The Remote VPN Gateway is still Site 2. For Remote Host/Subnet, select the Remote Subnet just added.

| Local Interface    | WAN1 T                                                                 |
|--------------------|------------------------------------------------------------------------|
| Remote VPN Gateway | Site 2 🔻 Edit Host Add a New Host                                      |
| Local Host/Subnet  | Host Subnet 172.21.1.254/24 (in prefix notation: x.x.x.x/yy)           |
| Remote Host/Subnet | 172.21.0.0/24 🔻                                                        |
| Phase2 Proposal    | Encryption AES256  Authentication SHA-1                                |
| Key Life Time      | 24  [h ▼ (1 ~ 99999; e.g. 36h stands for 1 day and 12 hours)           |
| Rekey              | Enable Rekey                                                           |
|                    | Rekey Margin 9 m ▼ (1 ~ 99999; e.g. 36h stands for 1 day and 12 hours) |

Return to the main configuration page, there should be two entries under Local Sites and one entry under Remote Site.

|        | Add   | Delete   |                      |                    |                        |                       |                 |
|--------|-------|----------|----------------------|--------------------|------------------------|-----------------------|-----------------|
|        | -     | No.      | Local<br>Host/Subnet | Local<br>Interface | Remote<br>VPN Gateway  | Remote<br>Host/Subnet | Tunnel Status   |
|        |       | 1        | 172.21.1.0/24        | WAN1               | 60.0.0. <mark>1</mark> | 192.168.1.0/24        | Not established |
|        | -     |          | 172 21 1 0/24        |                    | 100 101 101            |                       |                 |
|        |       | 2        | 172.21.1.0724        | WANT               | 60.0.0.1               | 1/2.21.0.0/24         | Not established |
| Remote | Sites | ) Delete | No.                  | Name               | 60.0.0.1<br>IP Address | 172.21.0.0/24         | Not established |

#### 2.4.2 Site 2 Controller

 Add a Local Site. For Local Host/Subnet, choose Subnet and enter the network segment of Default Service Zone of Site 2 (172.21.1.0/24). For Remote Host/Subnet, choose the network segment of Service Zone 1 of Site 1 (172.21.1.0/24).

| Local Interface    | WAN1 V                                                               |
|--------------------|----------------------------------------------------------------------|
| Remote VPN Gateway | Site 1 🔻 Edit Host Add a New Host                                    |
| Local Host/Subnet  | Host Subnet<br>172.21.0.0/24 (in prefix notation: x.x.x.x/yy)        |
| Remote Host/Subnet | 172.21.1.0/24 🔻                                                      |
| Phase2 Proposal    | Encryption AES256 V                                                  |
|                    | Authentication SHA-1 🔻                                               |
| Key Life Time      | 24 h ▼ (1 ~ 99999; e.g. 36h stands for 1 day and 12 hours)           |
| Rekey              | Enable Rekey                                                         |
|                    | Rekey Margin 9 m ▼ (1 ~ 99999; e.g. 36h stands for 1 day and 12 hour |

Return to the main configuration page, there should be two entries under Local Sites and one entry under Remote Site.

|        | les   |             |                      |                    |                       |                       |                 |
|--------|-------|-------------|----------------------|--------------------|-----------------------|-----------------------|-----------------|
|        | Add   | Delete      |                      |                    |                       |                       |                 |
|        | -     | No.         | Local<br>Host/Subnet | Local<br>Interface | Remote<br>VPN Gateway | Remote<br>Host/Subnet | Tunnel Status   |
|        |       | 1           | 192.168.1.0/24       | WAN1               | 50.0.0.1              | 172.21.1.0/24         | Not established |
|        |       |             |                      | 1000000            |                       |                       |                 |
|        |       | 2           | 172.21.0.0/24        | WAN1               | 50.0.0.1              | 172.21.1.0/24         | Not established |
| Remote | Sites | 2<br>Delete | No. Na               | me                 | IP Address            | 172.21.1.0/24         | Not established |

## 3 Conclusion

In this technical guide, the Site-to-Site VPN feature on the controller is introduced, and guidance on how to build and configure an exemplary site-to-site VPN is also through step-by-step explanations.

## 4 Remarks

Please contact Edgecore's Technical Support Team at <u>ecwifi@edge-core.com</u> for additional inquiries.